## CNKI 校外访问流程

 1、在校园网外(非校园 IP 地址)打开浏览器,输入 https://fsso.cnki.net/,选择高校/ 机构"南京工业大学",点击"前往"。

|                                          |                 |    |  | × | )= <i>i</i> |
|------------------------------------------|-----------------|----|--|---|-------------|
| CINCTY 的か刻<br>WWW.cnki.net<br>中国和明正は決定工業 | 中国知网高校/机构外部访问入口 |    |  |   |             |
|                                          |                 |    |  |   |             |
|                                          | 选择高校/机构         |    |  |   |             |
|                                          | 南京工业大学          | 前往 |  |   |             |
|                                          |                 |    |  |   |             |
|                                          |                 |    |  |   |             |

2、进入机构认证界面,输入学工号、密码(与智慧南工——账号密码一致)

| A 京フ業大学<br>NANJING TECH<br>UNIVERSITY |
|---------------------------------------|
| 登录到 中国知网                              |
| 账号                                    |
|                                       |
| 密码                                    |
|                                       |
| □ 不保存账号信息                             |
| □ 清除历史授权信息                            |
| 登录                                    |
| www.cnki.net<br>中国知识基础设施工程            |

3、认证成功后即可访问中国知网学术资源。如果是手机浏览器登录,需要在左上方选择切换到"电脑端"网页。